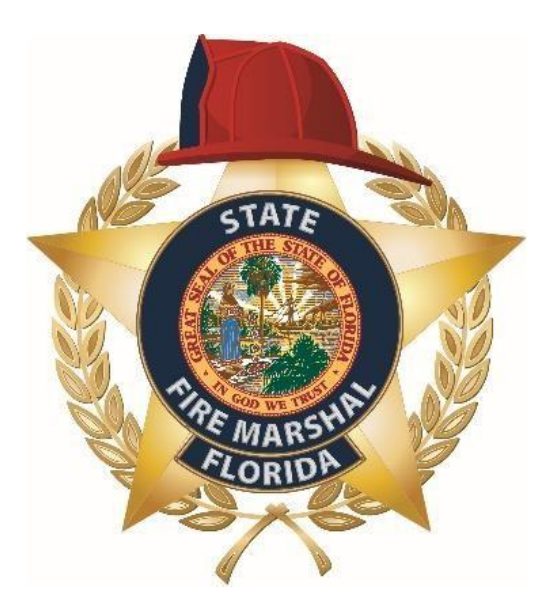

**Division of State Fire Marshal** 

# Florida Public School Fire Safety Report System User Manual

# I. Inspection Agencies

Definition: Inspection Agency

A public-school board or local Authority Having Jurisdiction (AHJ).

• To input inspection results to the system, you must have an account created in the Reporting System by the Division of State Fire Marshal.

# 2. Logging In

The login location for inspectors is:

https://sfm.bebr-app.com/fire-staff-login/login.php

• Users will use the log in information given to them by the Bureau of Fire Prevention Coordinator.

# 3. To Add An Inspection

٠

Once logged in you'll see a large button called "Add Inspection"

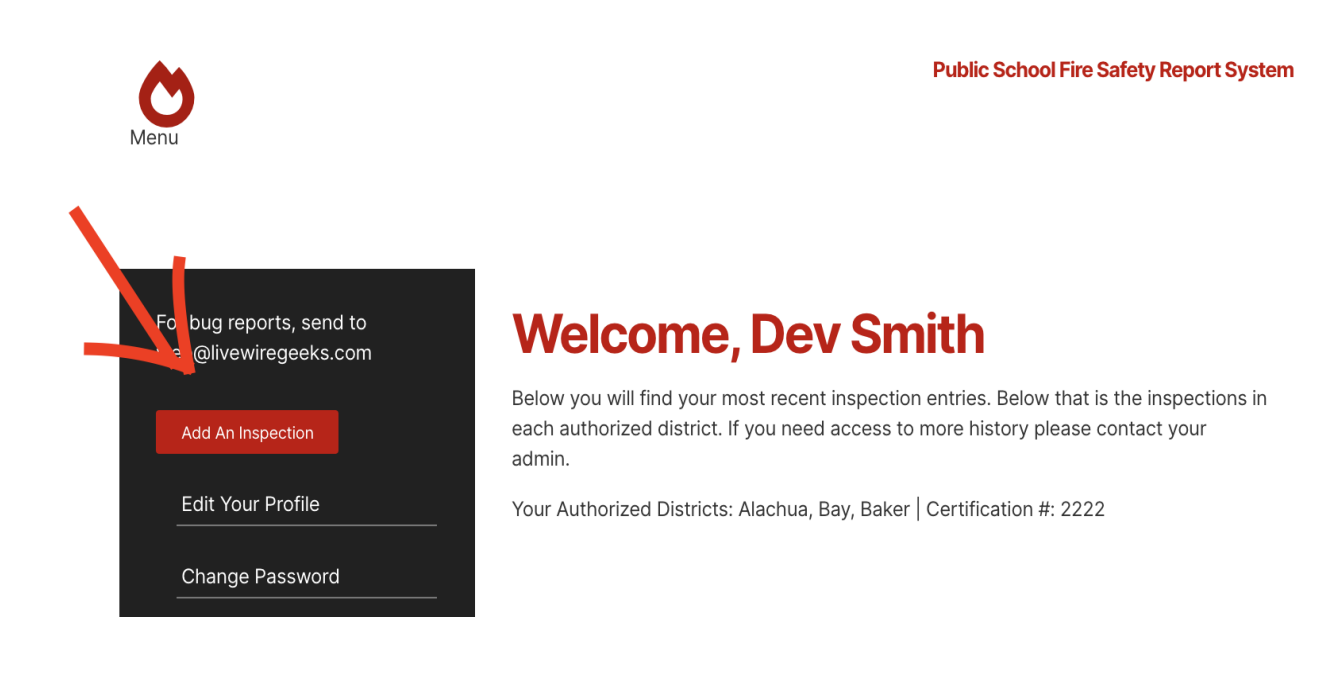

- Click "Add Inspection".
- The next page will contain your districts and the facilities in that district. Choose the relevant facility.

# 3. To Add An Inspection (cont.)

| Now | Inch  | oction |
|-----|-------|--------|
|     | nisha |        |

Find a facility from your available counties in the dropdown.

### << Back to Profile

Alachua,Bay,Baker

• When the desired facility is selected, click submit.

# 3. To Add An Inspection (cont.)

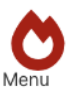

**Public School Fire Safety Report System** 

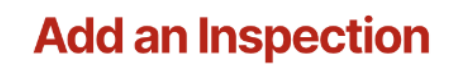

<< Back to Inspections

Facility: A. L. MEBANE MIDDLE SCHOOL County: Alachua

| Inspection Date               |             |                   |                     |  |  |
|-------------------------------|-------------|-------------------|---------------------|--|--|
| mm/dd/yyyy                    |             |                   |                     |  |  |
| Inspection Agency             |             |                   |                     |  |  |
| School District 🗸             |             |                   |                     |  |  |
| Joint Inspection?             |             |                   |                     |  |  |
| The required Fire Drills have | /e been cor | pleted as of this | s inspection date * |  |  |
| Is The Facility Fire Code C   | ompliant?   |                   |                     |  |  |
| ADD INSPECTION                |             |                   |                     |  |  |

• Complete the inspection form. Select "Add Inspection" to save.

# 4. Additional Profile Options

- Using the black menu bar on the Inspectors Homepage. Click "Edit Your Profile" to change your password <u>or</u> edit your profile.
- To edit, click on the edit button under "Actions" on the right side of the entry.

| Me          | nu -                                                   |                              | Public School Fire Safety Report System                                          |     |          |   |          |                   |        |                   |   |         |
|-------------|--------------------------------------------------------|------------------------------|----------------------------------------------------------------------------------|-----|----------|---|----------|-------------------|--------|-------------------|---|---------|
|             |                                                        | Edit<br>Scroll to<br><< Back | Your Profile<br>the right and select the "Edit" icon, under Actior<br>to Profile | 15. |          |   |          |                   |        |                   |   |         |
|             |                                                        |                              |                                                                                  |     | All      |   |          | ~                 | Search |                   |   | Go      |
| ¢           | Phone                                                  | ¢                            | Address                                                                          | ÷ c | ity      | ÷ | Zip Code | Certification nun | nber 🕴 | County            |   | Actions |
|             | 09977848640                                            |                              | A 106 leeds Enclavem                                                             | C   | ity city |   | 45200    | 2222              |        | Alachua,Bay,Baker |   |         |
| ÷           | Phone                                                  | ÷                            | Address                                                                          | ÷ C | ity      | ÷ | Zip Code | Certification nun | nber 🕴 | County            | ÷ | Actions |
|             |                                                        |                              |                                                                                  |     |          |   |          |                   |        |                   |   |         |
|             |                                                        |                              |                                                                                  |     |          |   |          |                   |        |                   |   |         |
|             |                                                        |                              |                                                                                  |     |          |   |          |                   |        |                   |   |         |
|             |                                                        |                              |                                                                                  |     |          |   |          |                   |        |                   |   |         |
| Copy<br>Mad | rright 2021. All Rights Re<br>a with Livewire Web Appl | served.<br>lications         |                                                                                  |     |          |   |          |                   |        |                   |   |         |

• Once your edits have been made, click "Save & Back" to return to the Edit Your Profile homepage.

# 5. Edit Past Inspections

• On the Inspectors Homepage, scroll down to find "Search Inspections"

| For bug reports, send to<br>web@livewiregeeks.com | Welcome, De                                                                       | ev Smitł                                     | า                                |                             |                     |
|---------------------------------------------------|-----------------------------------------------------------------------------------|----------------------------------------------|----------------------------------|-----------------------------|---------------------|
| Add An Inspection                                 | Below you will find your most rea<br>each authorized district. If you n<br>admin. | cent inspection entri<br>leed access to more | es. Below that<br>history please | t is the ins<br>e contact y | pections in<br>your |
| Edit Your Profile                                 | Your Authorized Districts: Alach                                                  | ua, Bay, Baker   Certi                       | fication #: 22                   | 22                          |                     |
| Change Password                                   | Recent Inspection                                                                 | S                                            |                                  |                             |                     |
| Change User Password<br>Manace Facilities         | A. L. MEBANE MIDDLE SCHOOL                                                        | 2021-10-07                                   | Dev Smith                        | Edit                        |                     |
| nuices                                            |                                                                                   |                                              |                                  |                             |                     |
| Searc<br>Alach                                    | h Inspections<br>Ua  DISPLAY INSPECTION:                                          | S FROM THIS COUN                             | ΤY                               | )                           |                     |

• Under "Search Inspections" use the drop-down menu to select the relevant county for editing.

# 5. Edit Past Inspections (cont.)

- After selecting the relevant county, the facilities will list for that district.
- Next to the facility of choice, on the right-hand side, select "Edit"

| Search Inspections | Alachua                                       |                |                 |      |  |  |  |
|--------------------|-----------------------------------------------|----------------|-----------------|------|--|--|--|
|                    | A. L. MEBANE MIDDLE SCHOOL                    | 2021-10-07     | Dev Smith       | Edit |  |  |  |
|                    | Caring and Sharing Learning School Inc.       | 2021-09-<br>29 | Kevin Gutierrez | Edit |  |  |  |
|                    | Caring and Sharing Learning School Inc.       | 2021-09-<br>29 | Kevin Gutierrez | Edit |  |  |  |
|                    | ELEVATIONS LEARNING ACADEMY (8134)            | 8/23/21        | Kevin Gutierrez | Edit |  |  |  |
|                    | Boulware Springs Charter School               | 7/13/21        | Kevin Gutierrez | Edit |  |  |  |
|                    | WILLIAM S. TALBOT ELEM SCHOOL                 | 3/10/21        | David R Mathis  | Edit |  |  |  |
|                    | WESTWOOD MIDDLE SCHOOL                        | 4/8/21         | David R Mathis  | Edit |  |  |  |
|                    | W. W. IRBY ELEMENTARY SCHOOL                  | 10/15/20       | David R Mathis  | Edit |  |  |  |
|                    | W. A. METCALFE ELEMENTARY SCHOOL              | 5/17/21        | David R Mathis  | Edit |  |  |  |
|                    | TRANSPORTATION                                | 2/25/21        | David R Mathis  | Edit |  |  |  |
|                    | TRAFFIC SAFETY CENTER                         | 1/12/21        | David R Mathis  | Edit |  |  |  |
|                    | STEPHEN FOSTER ELEMENTARY SCHL                | 3/3/21         | David R Mathis  | Edit |  |  |  |
|                    | SIDNEY LANIER CENTER                          | 4/20/21        | David R Mathis  | Edit |  |  |  |
|                    | SANTA FE HIGH SCHOOL                          | 4/27/21        | David R Mathis  | Edit |  |  |  |
|                    | REGIONAL DETENTION CENTER                     | 9/9/20         | David R Mathis  | Edit |  |  |  |
|                    | PROFESSIONAL ACADEMY MAGNET AT LOFTEN<br>HIGH | 10/22/20       | David R Mathis  | Edit |  |  |  |
|                    | TITLE 1 (Formerly Printing)                   | 9/9/20         | David R Mathis  | Edit |  |  |  |

• After clicking edit, simply edit the same form that you used to add the inspection, making the necessary changes.